# Visualización de cámaras por Internet Explorer

Para ello requiere:

- □ Internet Explorer 7.0 en adelante
- □ Conexión a Internet
- □ Tiene que estar en la cuenta Administrador de la PC donde se encuentra.

#### Ingresar a sus cámaras

□ Ingrese mediante internet explorer a su dirección:

| A REAL PROPERTY OF A REAL PROPERTY OF A REAL PROPER | Bernard Monad State |                                       |  |
|----------------------------------------------------------------------------------------------------|---------------------|---------------------------------------|--|
| 🔿 (🔿) 🥖 http://186.67.55.210/                                                                                                    |                     | P → 🗟 C 🤮 Esperando a 186.67.55.210 × |  |
|                                                                                                    |                     |                                       |  |
|                                                                                                    |                     |                                       |  |
|                                                                                                    |                     |                                       |  |
|                                                                                                    |                     |                                       |  |
|                                                                                                    |                     |                                       |  |
|                                                                                                    |                     |                                       |  |
|                                                                                                    |                     |                                       |  |
|                                                                                                    |                     |                                       |  |
|                                                                                                    |                     |                                       |  |
|                                                                                                    |                     |                                       |  |
|                                                                                                    |                     | WEB Service                           |  |
|                                                                                                    |                     |                                       |  |
|                                                                                                    |                     | Usuario: admin                        |  |
|                                                                                                    |                     | Clause                                |  |
|                                                                                                    |                     | Entrada                               |  |
|                                                                                                    |                     |                                       |  |
|                                                                                                    |                     |                                       |  |

□ Encontrara este mensaje al ingresar al **WEB SERVICE**:

Internet Explorer no permitió que este sitio web instalara un control ActiveX en el equipo.

Para poder instalar la aplicación, configuraremos Internet Explorer.

### Configurar Internet Explorer

Vamos a configurar Internet Explorer para que acepte la aplicación ActiveX webrec.cab.

 En la misma ventana de Internet Explorer, ingrese a Herramientas y luego a Opciones de Internet (En Internet Explorer 10, presione la tecla ALT para que aparezca el menú).

| Archivo | Edición | Ver | Favoritos | Herramientas             | Ayuda                                                    |                                 |
|---------|---------|-----|-----------|--------------------------|----------------------------------------------------------|---------------------------------|
|         |         |     |           | Eliminar e<br>Exploració | el historial de exploración<br>ón de InPrivate           | Ctrl+Mayús+Supr<br>Ctrl+Mayús+P |
|         |         |     |           | Protecció                | n de rastreo                                             |                                 |
|         |         |     |           | Soluciona                | r problemas de conexión                                  |                                 |
|         |         |     |           | Volver a a               | brir última sesión de Exploración<br>itio al menú Inicio |                                 |
|         |         |     |           | Ver desca                | rgas                                                     | Ctrl+J                          |
|         |         |     |           | Bloquead                 | or de elementos emergentes                               |                                 |
|         |         |     |           | Administr                | rar complementos                                         |                                 |
|         |         |     |           | Vista de c               | ompatibilidad                                            |                                 |
|         |         |     |           | Configura                | ación de Vista de compatibilidad                         |                                 |
|         |         |     |           | Suscribirs<br>Detección  | e a esta fuente<br>1 de fuentes                          |                                 |
|         |         |     |           | Windows                  | Update                                                   |                                 |
|         |         |     |           | Herramie                 | ntas de desarrollo F12                                   |                                 |
|         |         |     |           | Enviar a C               | IneNote                                                  |                                 |
|         |         |     |           | Opciones                 | de Internet                                              |                                 |

• Luego, va a la pestaña SEGURIDAD, y seleccionado INTERNET, haga clic en el botón NIVEL PERSONALIZADO.

| CONCADINES                                                                                                    | Program                                                                                                    | Programas Opcion                                                                                                    |                                    |
|----------------------------------------------------------------------------------------------------|----------------------------------------------------------------------------------------------------|----------------------------------------------------------------------------------------------------|------------------------------------|
| General                                                                                                    | Seguridad                                                                                                    | Privacida                                                                                                    | d Contenido                        |
| Internet<br>Internet<br>Ésta es la<br>excepto lo<br>confianza<br>livel de seguridad<br>Niveles permitid<br>- Ap<br>- Pri<br>segu-<br>- No | Intranet local<br>zona para sitios we<br>os incluidos en la zon<br>y en la de sitios res<br>d para<br>os par<br>oropiado para la ma<br>egunta antes de de<br>uro<br>o se descargan cont | Sitios de confi<br>b de Internet,<br>na de sitios de<br>stringidos.<br>el perso<br>yona de sitios v<br>iscargar conten<br>roles ActiveX s | Anza Sitios restringidos<br>Sitios |
|                                                                                                    | Nivel nerson                                                                                                    | alizado                                                                                                    | Nivel predeterminado               |
| [                                                                                                    | Restablecer tod                                                                                                    | as las zonas al                                                                                                    | nivel predeterminado               |

- Aparecerá una ventana, en la lista localice los componentes: Descargar los controles ActiveX firmados (no seguro) y Descargar los controles ActiveX sin firmar (no seguro), de la sección Controles y Complementos de ActiveX.
- Al encontrarlos, haga clic en **Habilitar (no seguro)** en ambos.

| 0            | Deshabilitar                                                        |  |
|--------------|---------------------------------------------------------------------|--|
| 0            | Habilitar                                                           |  |
| De<br>O      | escargar los controles ActiveX firmados (no seguro)<br>Deshabilitar |  |
| 0            | Habilitar (no seguro)                                               |  |
| 0            | Preguntar (recomendado)                                             |  |
| De De        | escargar los controles ActiveX sin firmar (no seguro)               |  |
|              | Desnabilitar (recomendado)                                          |  |
|              | Preduntar                                                           |  |
| Ei           | ecutar controles y complementos de ActiveX                          |  |
| 0            | Aprobado por el administrador                                       |  |
| õ            | Deshabilitar                                                        |  |
| ۲            | Habilitar                                                           |  |
| 0            | Preguntar                                                           |  |
| 4 Ge         | enerar scripte de los controles ActiveY marcados como segu          |  |
| *Se anlicará | à quando reinicie el equino                                         |  |
| oc opiicare  |                                                                     |  |
| establecer ( | configuración personal                                              |  |
| establecer a | a: Medio-alto (predeterminado) 🔹 Restablecer                        |  |
|              |                                                                     |  |

| ¿Está seguro de que desea cambiar la configuración<br>de esta zona? |
|---------------------------------------------------------------------|
| Esta configuración de seguridad pondrá en riesgo al equipo.         |

 (En Internet Explorer 10), saldrá un mensaje de advertencia; ya que esto cambiará la configuración de instalación de módulos ActiveX sin firmar. Recuerde que esto es solo para equipos Camtec. Haga clic en SI, y continúe.

#### Instalar webrec.cab

Ahora instalaremos la aplicación ActiveX webrec.cab.

• Actualice la ventana anterior, o en todo caso, vuelva a la sección DEMO de nuestra web, y ahora, cuando salga el mensaje de advertencia, solo haga clic en el botón **INSTALAR**.

| Internet Explorer no permitió que este sitio web instalara un control ActiveX en el equipo. | Instalar | × |
|---------------------------------------------------------------------------------------------|----------|---|
|                                                                                             |          |   |

• Empezará a instalar la aplicación dentro de Windows (se requiere tener una cuenta de administrador en la PC, no puede ser cuenta Invitado ya que requiere permisos para instalar). Al terminar encontrar una imagen así.

| (←) → (@ http://190.223.173.109/ ♀ ≥ ♂ |   |
|----------------------------------------|---|
|                                        |   |
| WEB Service                            |   |
| Usuario: demo                          |   |
| Clave: •••• Entrada                    | _ |
|                                        |   |

 Ingrese el usuario y la contraseña del equipo, que en este caso es demo en ambos, haga clic en ENTRADA, después aparecerá el entorno del WEB SERVICE del DVR.

Salir del Web Service

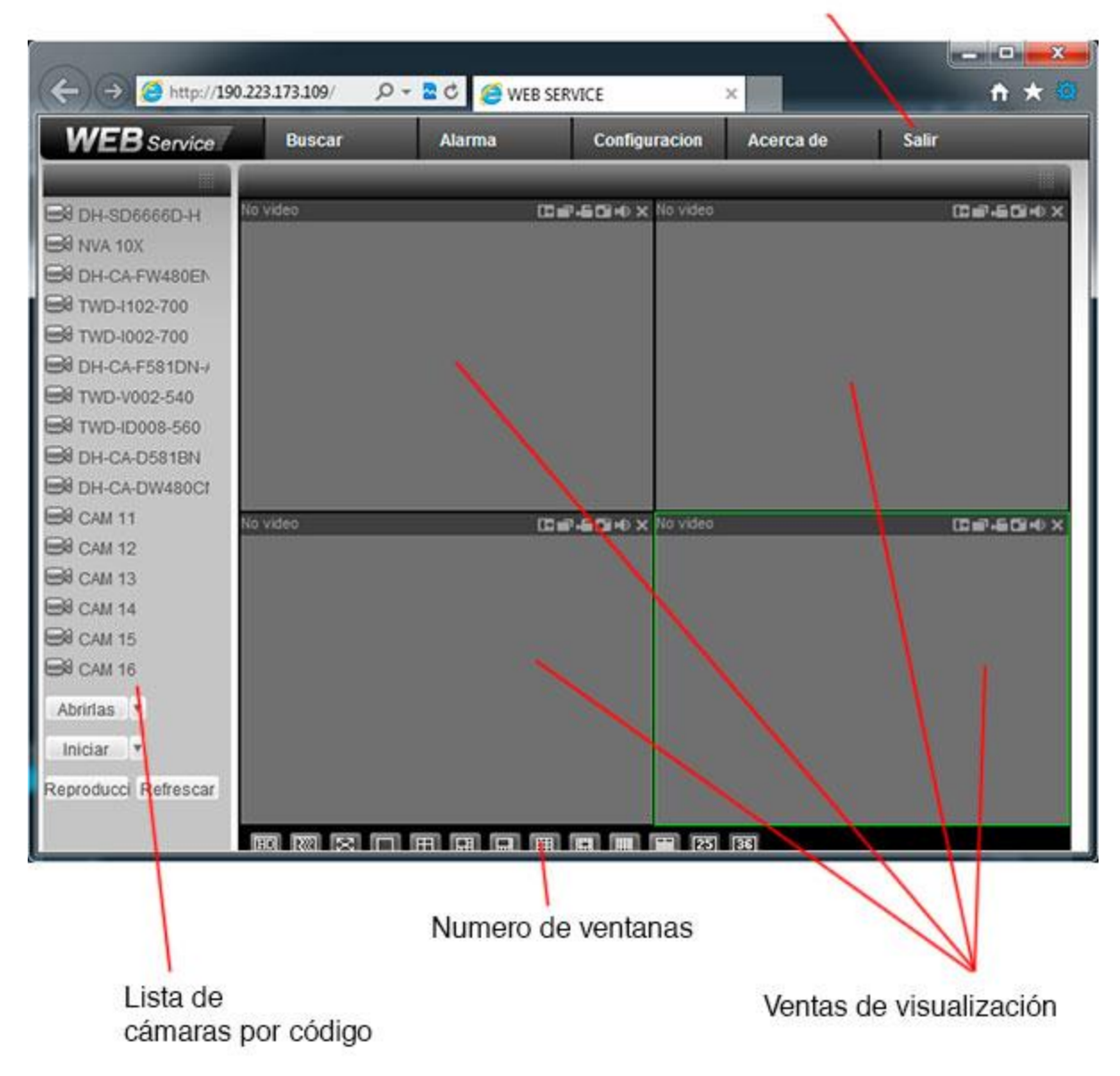

MODO COMPATIBILIDAD: (Internet Explorer versión 9 y 10): Si aparece su entorno de esta manera:

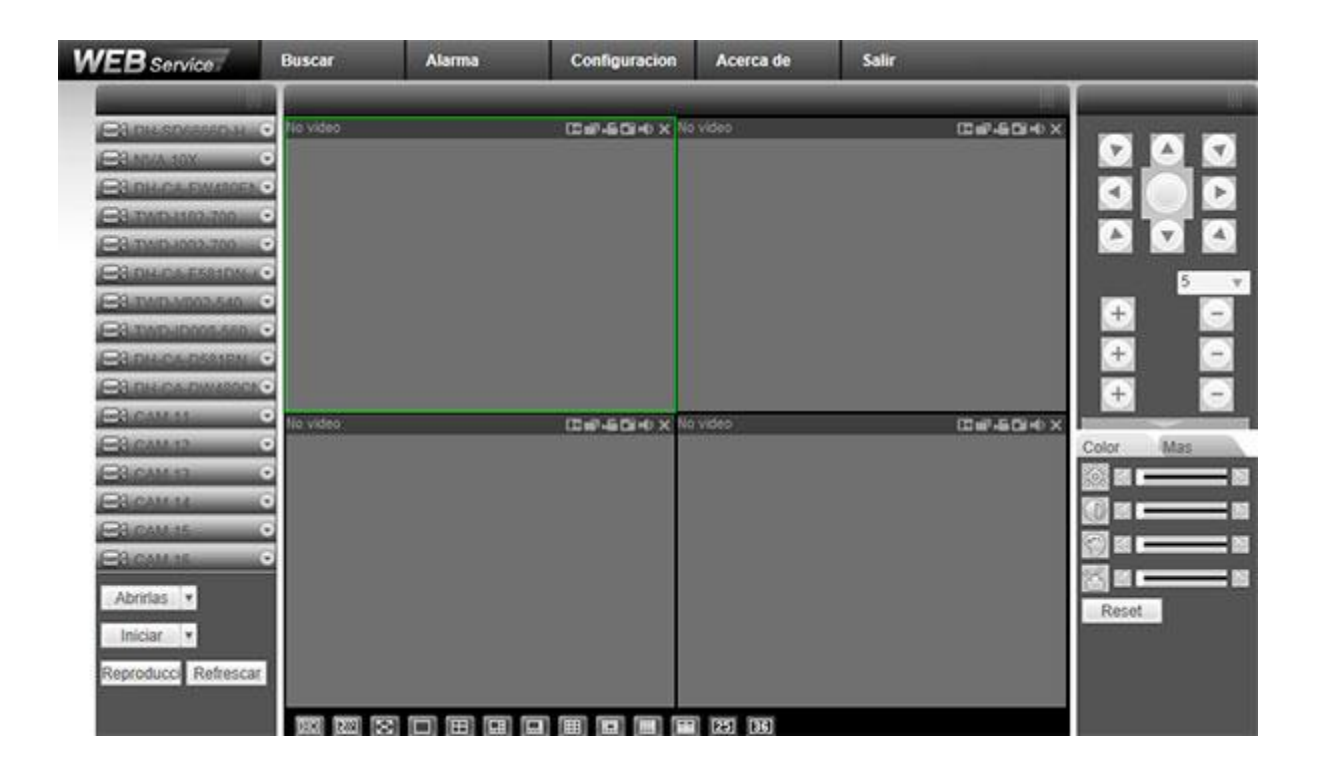

**Haga lo siguiente:** Haga clic en el icono de una hoja rota en el explorador, este activara el modo compatibilidad. Después de hacer clic, tendrá que volver a escribir el usuario y la contraseña.

|      |                |             | Correct Correct | 1.50               |
|------|----------------|-------------|-----------------|--------------------|
| (←)→ | 遵 http://190.2 | 23.173.109/ | P - 8¢          | 🧯 WEB SERVICE      |
| WEE  | 3 Service      | Buscar      | Vista           | de compatibilidad: |

## TENGA EN CUENTA QUE:

- Tiene que hacer lo mismo en cada PC que quiera ver las cámaras.
- La velocidad de transmisión dependerá del ancho de banda disponible en su conexión.
- A mayor ancho de banda (8mb, 10mb, etc.) mayor fluidez al ver las imágenes.